## <u>В CorelDRAW плагин установки программного обеспечения:</u>

Во-первых, убедитесь, что ваш пакет CorelDRAW версии, выполните следующие действия для CorelDRAW X3 версии.

Вставьте компакт-диск , открыть файлы и вы увидите этот файл в папке с именем "CutToolCDR-вырезать-8.4", Откройте папку, чтобы начать шаги установки, дважды щелкнув "Настройки"

| A – H (2)                         | New folder                                 |
|-----------------------------------|--------------------------------------------|
|                                   | Setup                                      |
| CutTooICD Artcut<br>R-CUT-8.4 USB | CutToolCD Select the Installation Language |
|                                   | R-CUT-8.4 English 👻                        |
|                                   | Select the Installation Object             |
|                                   | CorelDRAW 12-X3-X4-X5-X6-X7 -              |
|                                   | Help Next Cancel                           |
|                                   |                                            |

Выбрать правильную версию для вашей программы CorelDRAW программного обеспечения, нажмите "Далее", чтобы закончить установку.

| CutToolCDR-CUT-8.4.2 Setup                                                                                                    |
|----------------------------------------------------------------------------------------------------|
| Select Packages<br>Please select the program features that you want to install.                                                                                                    |
| Program Features:<br>CorelDRAW 12 (32Bit)<br>CorelDRAW X3 (32Dit)<br>CorelDRAW X4 (32Dit)<br>CorelDRAW X5 (32Dit)<br>CorelDRAW X5 (32Dit)<br>CorelDRAW X6 (32Dit)<br>CorelDRAW X7 (32Dit) |
| Total space required: 28.2 MB                                                                                                    |
| CutToolCDR-CUT-8.4.2 Setup                                                                                                    |
| Installation Folder<br>Where would you like CutToolCDR-CUT-8.4.2 to be installed?                                                                                                    |
| The software will be installed in the folder listed below. To select a<br>different location, either type in a new path, or click Change to browse for<br>an existing folder.             |
| Install CutToolCDR-CVT-8.4.2 to:                                                                                                    |
| C:\Program Files\CutToolCDR-CUT-8.4.2                                                                                                    |
| Space required: 28.2 MB<br>Space available on selected drive: 37.65 GB                                                                                                    |
| -                                                                                                    |

## В CorelDRAW инструкция программного обеспечения

Обеспечение CorelDRAW плагин на COM-порт

Подключите компьютер и режущий плоттер через последовательный кабель

Закончить свои проекты, затем открыть и выберите "CutToolCDR-кат-8.4", Проверить и убедиться, что ваши настройки совпадают как на картинке:

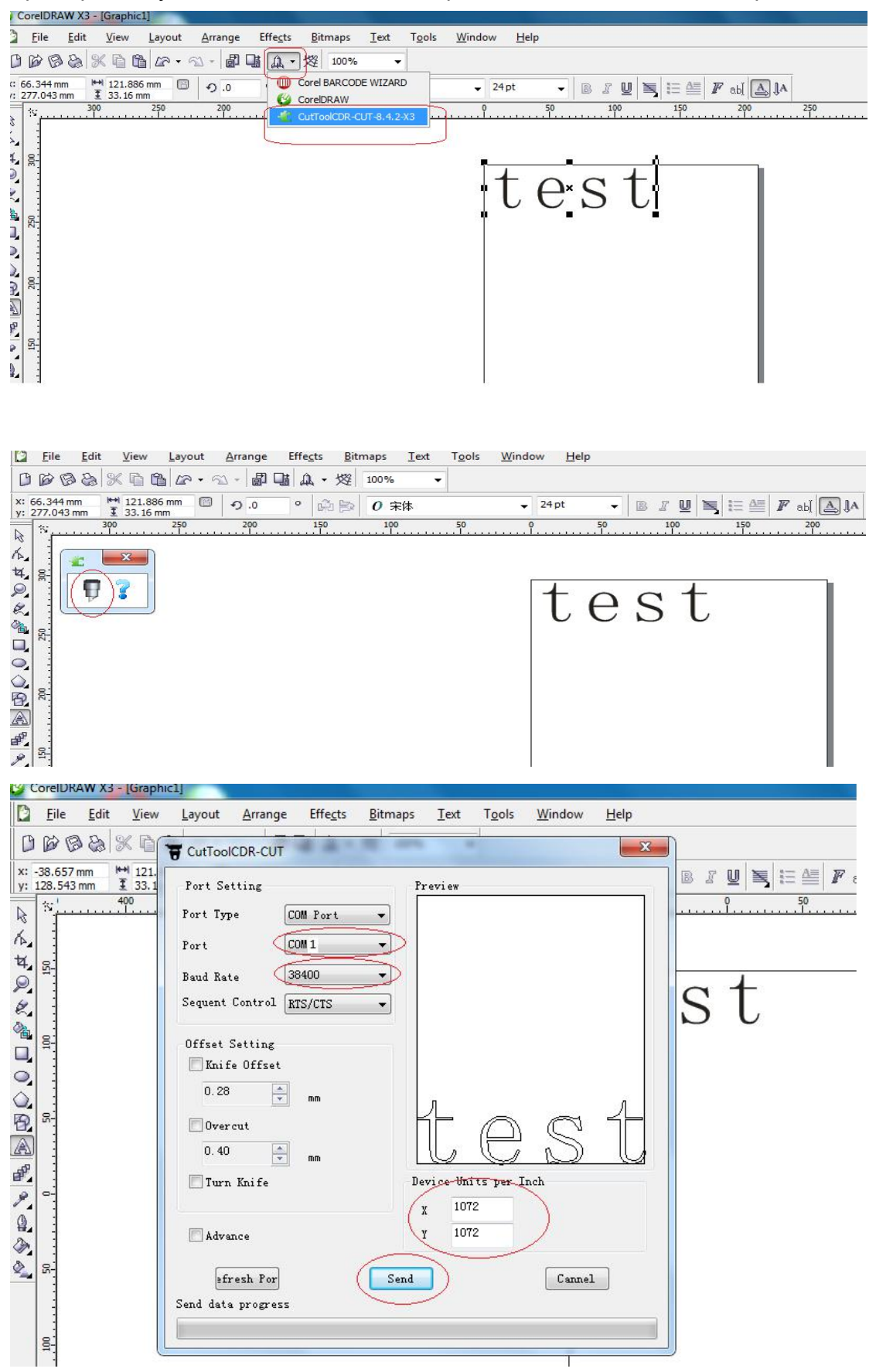

# Обеспечение CorelDRAW плагин на USB-порт

Подключите компьютер и режущий плоттер через USB-кабель, Откройте "диспетчер устройств" на

компьютере, вы увидите устройство "Поддержка USB-печати"

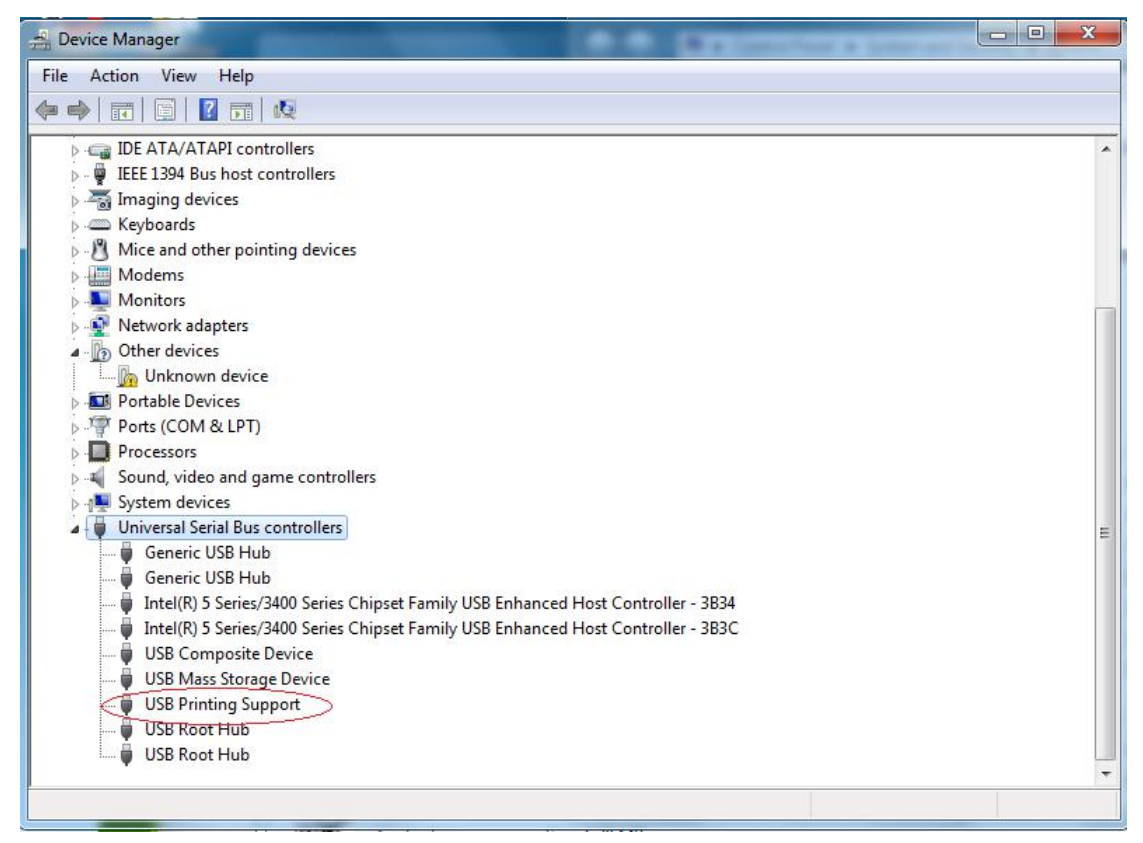

#### Закончить свои проекты, затем открыть и выберите "CutToolCDR-кат-8.4", проверить и убедиться, что ваши настройки

| Такие же как н<br>СогеIDRAW X3 - [Grap         | а картинке:                      |                        |
|------------------------------------------------|----------------------------------|------------------------|
| Eile Edit View                                 |                                  |                        |
| DBBBXG                                         | T CutToolCDR-CUT                 | <u> </u>               |
| x: -38.657 mm +++ 121.<br>y: 128.543 mm 1 33.1 | Port Setting Preview             | B I U N 등 ≝ F ab] ▲ IA |
| \$<br>*<br>                                    | Port Type USB Port V             | 0 <u>50</u> 100        |
| A .                                            | Port Plotter *                   |                        |
|                                                |                                  | a t                    |
| X.                                             |                                  | 50                     |
|                                                | Offset Setting                   |                        |
| <b>9</b>                                       |                                  |                        |
| ₩<br>₽<br>8                                    |                                  |                        |
|                                                | 0.40 🖈 mm                        |                        |
|                                                | Turn Knife Device Units per Inch |                        |
|                                                | x 1072                           |                        |
|                                                | Advance                          |                        |
| <u> </u>                                       | efresh Por Send Cannel           |                        |
|                                                | Send data progress               |                        |
| 8                                              |                                  | J                      |
|                                                |                                  |                        |

## Artcut программное обеспечение

### Artcut software at COM Port

Установка програмного обеспечения artcut с компакт-диска,

Подключите компьютер и режущий плоттер через USB кабель

Закончить свой файл или импортировать его,

затем нажмите "вырезать" и убедитесь, что ваши настройки такие же, как на фото:

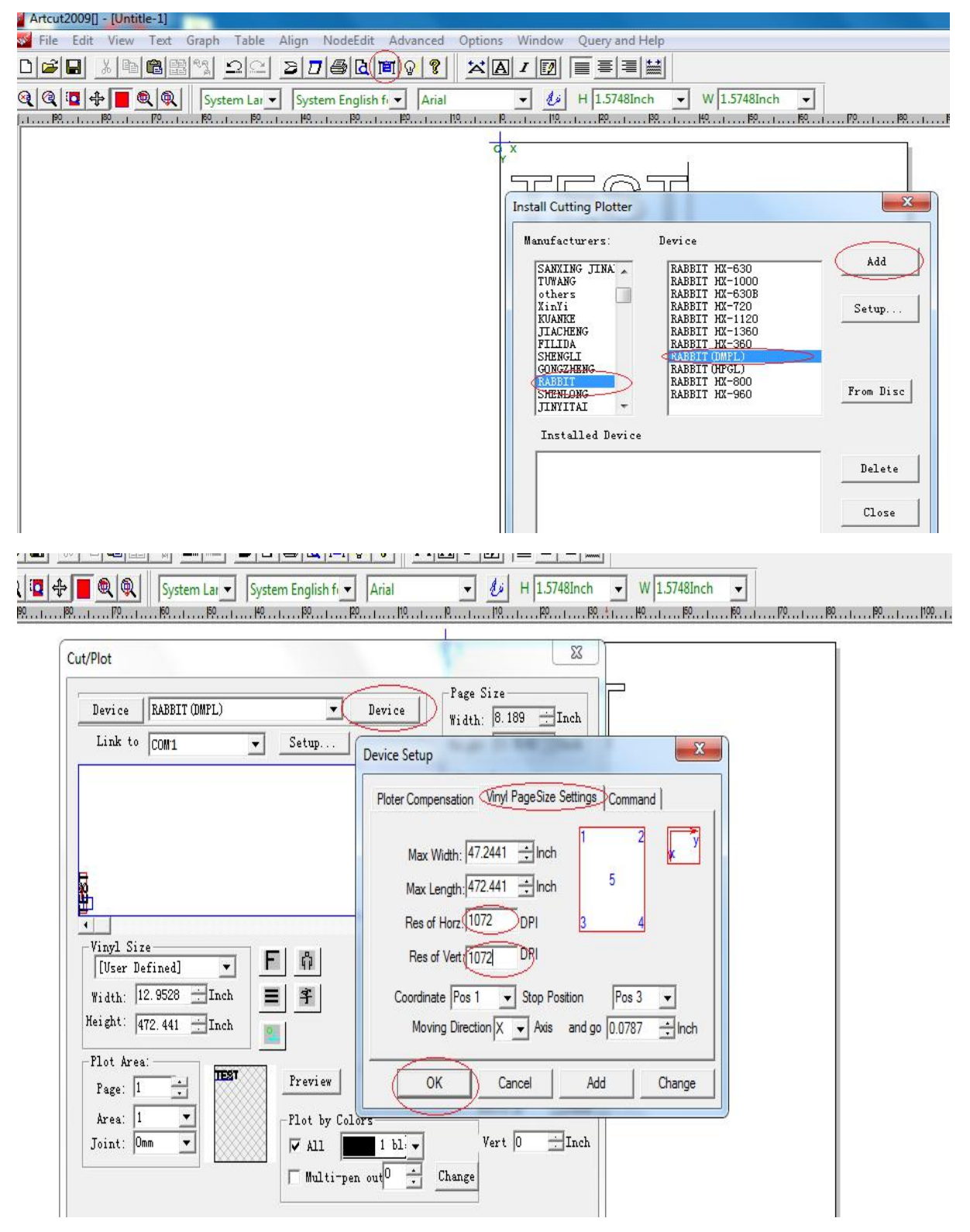

|                                                                           | System Lar                                                                                                    | System English f                                                                                                    | al 🚽                                                            | H 1.5748Inch                                                 | W 1.5748Inch ▼ |
|---------------------------------------------------------------------------|----------------------------------------------------------------------------------------------------|----------------------------------------------------------------------------------------------------|-----------------------------------------------------------------|--------------------------------------------------------------|----------------|
| Cut/Plot                                                                  |                                                                                                    |                                                                                                    |                                                                 | X                                                            |                |
| Devic                                                                     | RABBIT (DMPL)                                                                                                    | ▼ Dev<br>▼ Setup                                                                                                    | rice Page S<br>Width:<br>Height:                                | ize<br>8. 189 <u>:</u> Inch<br>11. 6142 : Inch               | ſ              |
| Vinyl<br>[User<br>Width:<br>Height:<br>Plot A<br>Page:<br>Area:<br>Joint: | Port Setting<br>Installed Ports:<br>Type of Ports-<br>© COM<br>© LPT<br>© File<br>© User Defin<br>© USB<br>r<br>1<br>Dnm | COM1<br>Port No. : 3<br>COM Setting<br>Port:COM1<br>Dat Bits: 8 •<br>Stop Bits: 1 •<br>Sequential □ DTF<br>Control: ♥ XON<br>□ RTS<br>0 | Parameters Baud Rate: 38.4 Check: None /DSR /XOFF /CTS K Cancel | Porition                                                     |                |
| Cut/Plot                                                                  |                                                                                                    |                                                                                                    |                                                                 | x T                                                          |                |
| Device<br>Link to                                                         | RABBIT (DMPL) Port Setting                                                                                               | ▼ Device                                                                                                    | Page Size                                                       | iso : Inch                                                   | <b>—</b>       |
| Vinyl Si:<br>[User D<br>Width: ]<br>Height: ]                             | Installed Ports: C<br>Type of Ports<br>COM<br>CLPT<br>CFile<br>CVser Defined<br>CVSB<br>72.441 Inch                      | OM1<br>Port No. :<br>Port Name: COM<br>Add (<br>Delete<br>Sar<br>Proving Cutput                                                         | ▼<br>Parameters<br>Change<br>Cancel<br>re paper ▼<br>Ratio Num  | Inch<br>Inch<br>Test<br>ut/Plot<br>Close<br>Copies<br>bers 1 |                |

| J System English fr ▼   Arial                                                                                                    |                                                                            | ▼ W  1.57481nch ▼  <br>                                                                                                    |                                   |
|----------------------------------------------------------------------------------------------------|----------------------------------------------------------------------------|----------------------------------------------------------------------------------------------------|-----------------------------------|
| Cut/Plot           Device         RABBIT (DMPL)          Device           Link to         COM1          Setup                           | Page Size<br>Width: 8.189 : Inch<br>Height: 11.6142 Inch<br>Start Position |                                                                                                    |                                   |
| Vinyl Size<br>Vinyl Size<br>[User Defined]<br>Width: 12.9528 Inch<br>Height US off Inch                                                 | Vert 0Inch<br>Test<br>Cut/Plot<br>Plotting<br>Dutput Close                 | Output To Cutter         All Jobs:       3         Width:       89         Length:       26         Cut Mode       Cont Out | bs: 1 ÷<br>Copies: 1<br>Length: 5 |
| Plot Area:<br>Page: 1 +<br>Area: 1 +<br>Joint: Omm +<br>Multi-pen output Ration<br>Plot by Colors<br>Wall 1 bl: +<br>Multi-pen output - | ver V Copies<br>Numbers 1<br>Horiz 0<br>Vert 0<br>Change                   | ← Draw mode ← Diostamp Cut Ju<br>Port: COM1 ▼ Status                                                                        | mp Length: 1                      |

### Artcut software at USB Port

Подключите компьютер и режущий плоттер через USB-кабель, Откройте "диспетчер устройств" на компьютере, и вы увидите устройство "Поддержка USB-печати"

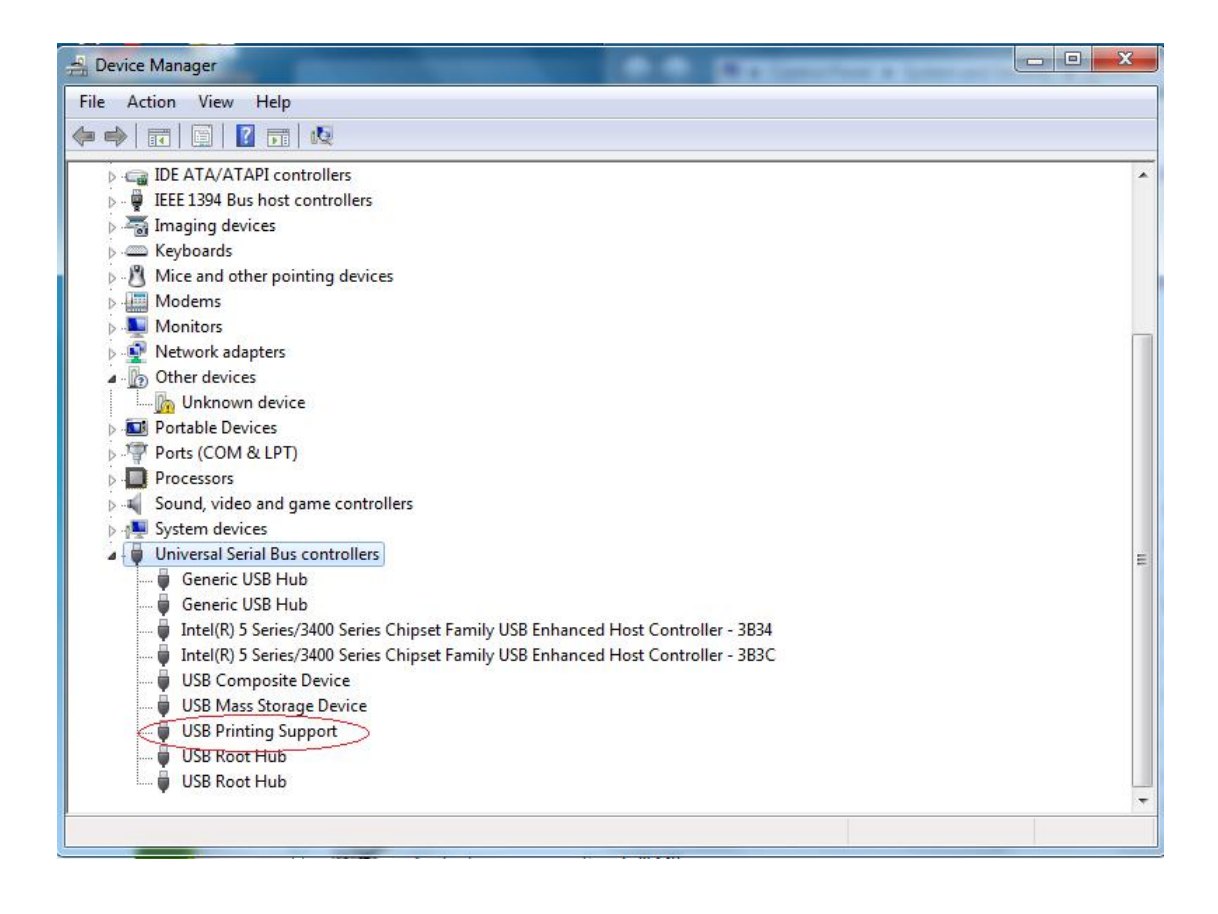

Установите драйвер usb artcut CD-диска, Выбрать пункт "Win32" или "х64" в соответствии с вашей компьютерной системы əls Help

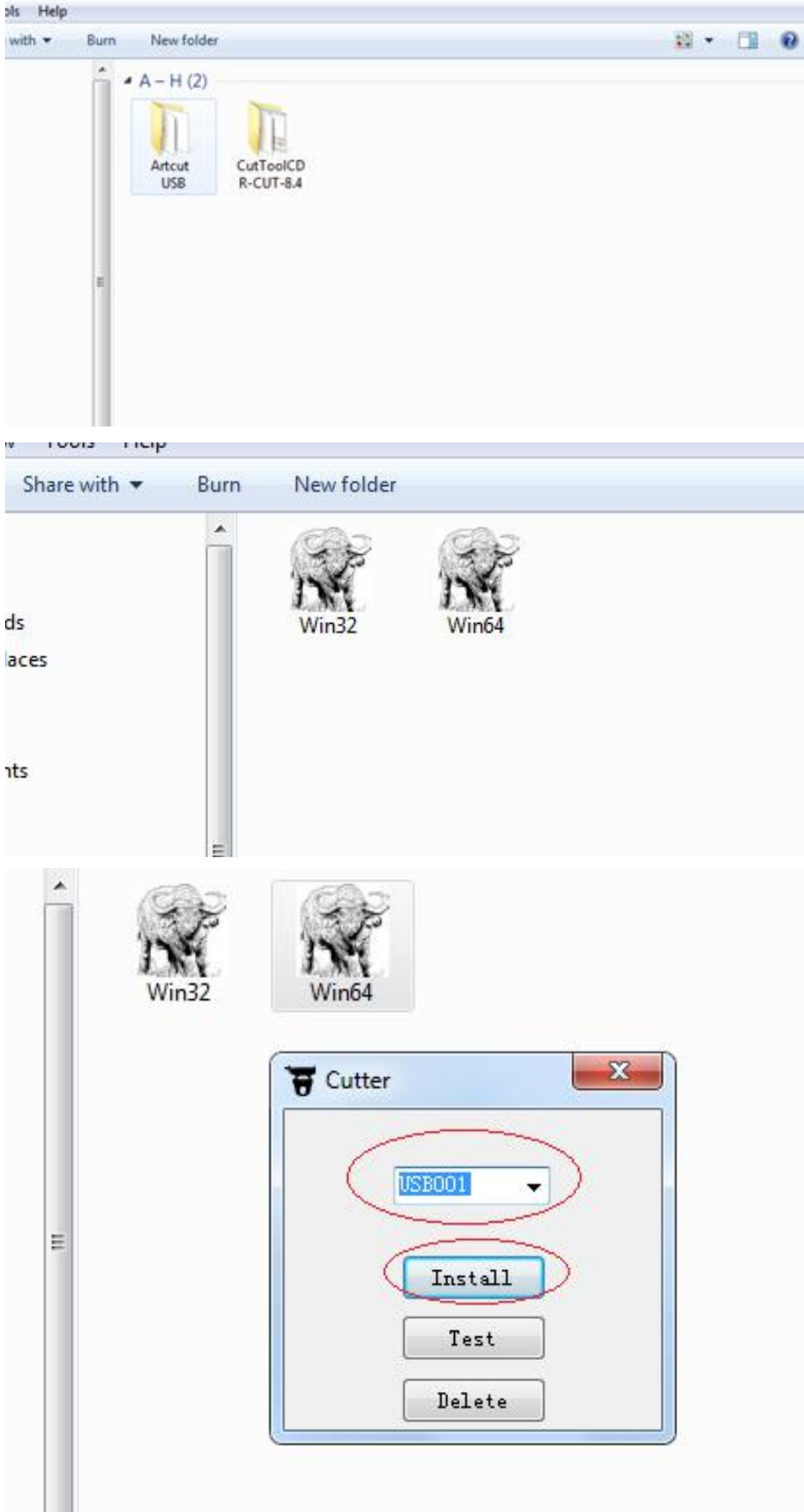

Открыть програмного обеспечение artcut, закончить свои проекты или импортировать ваши проекты, проверить и убедиться, что ваши настройки такие же. как на картинке

| Link to USBOOL Setup<br>Device Setup<br>Ploter Compensation Infl PageSize Setting: Command<br>Max Width: 472441 Inch<br>Max Width: 472441 Inch<br>Max Width: 472441 Inch<br>Max Length: 472441 Inch<br>S<br>Ploter Compensation Infl PageSize Setting: Command<br>Max Width: 472441 Inch<br>S<br>Ploter Compensation Infl PageSize Setting: Command<br>Max Width: 472441 Inch<br>S<br>Ploter Topologic Command<br>Max Width: 472441 Inch<br>S<br>Ploter Topologic Command<br>Max Width: 472441 Inch<br>S<br>Max Width: 472441 Inch<br>S<br>Max Width: 472441 Inch<br>S<br>Max Width: 472441 Inch<br>S<br>Max Width: 472441 Inch<br>S<br>Max Width: 472441 Inch<br>S<br>Max Width: 472441 Inch<br>S<br>Max Width: 472441 Inch<br>S<br>Max Width: 472441 Inch<br>S<br>Max Width: 472441 Inch<br>S<br>Max Width: 472441 Inch<br>S<br>Max Width: 472441 Inch<br>S<br>Max Widt | Device RABBIT (DMPL)           | Device Face Size<br>Width: 8.189 HInch                                                   |
|----------------------------------------------------------------------------------------------------|--------------------------------|------------------------------------------------------------------------------------------|
| Picter Compensation     Piny PageSize Settinge     Command       Max Width:     472 441                                                                                                    | Link to USB001 <u>v</u> Setup. | Device Setup                                                                             |
| Max Width: 472441 + Inch<br>Vinyl Size<br>[Viser Defined] •<br>Fidth: 12: 9508 + Inch<br>Res of Vert(1072 DP)<br>Res of Vert(1072 DP)<br>Res of Vert(1072 DP)<br>Coordinate Pos 1 • Stop Position Pos 3 •<br>Moving Direction X • Avis and go 0.0787 + Inch<br>Plot Area:<br>Page: 1 - •<br>Preview<br>Plot by Calarr<br>Vert 0                                                                                                    |                                | Ploter Compensation (Ingl Page Size Settings, Command                                    |
| Max Length, 472 441                                                                                                    |                                | Max Width: 472441 ± Inch                                                                 |
| Vinyl Sire     F     F       [Wiser Befined]     F     F       With:     12.9528     Isch       #idh:     12.9528     Isch       Plot Area:     F       Page:     I       Plot Area:     F       Plot Area:     F       Plot Area:     F       Plot by Colorr     Van D                                                                                                    | 2                              | Max Length 472.441 + Inch 5                                                              |
| [User Befined]     Image: Field Vert [10/2]     Ump       ridth:     [12:9528 ] Inch     Image: Field Vert [10/2]     Ump       ridth:     [12:9528 ] Inch     Image: Field Vert [10/2]     Ump       Plot Area:     Image: Freview     OK     Cancel       Prev:     Image: Freview     OK     Cancel       Area:     Image: Freview     Preview     Vert D                                                                                                    | Vinyl Size                     | Res of Horz (1072 DPI 3 4                                                                |
| Yi ddh:     J2: 5000     J3:ch       Hei gdh:     472: 441     J1:ch       Plat     Area:       Page:     I       Page:     I       Plat     by Colorrs                                                                                                    | [Vser Defined] - F             | Hes of Vert 1072                                                                         |
| Plot Area:<br>Page: 1 - Preview<br>Area: 1 - Plot by Colors<br>Area: 1 - Plot by Colors<br>Area: 1 - Plot by Colors<br>Area: 1 - Plot by Colors                                                                                                    | Weight: 472.441 - Inch         | Coordinate (Pos 1  Stop Position (Pos 3  Moving Direction (X  Axis and op 0.0727  in-the |
| Page: 1 Preview OK Canoel Add Change                                                                                                    | Plot Area                      |                                                                                          |
| Area: 1 v                                                                                                    | Page: 1 Preview                | OK Cancel Add Change                                                                     |
|                                                                                                    | Area: 1 - Plot by              | Calers West D Trab                                                                       |

| Device                 | RABBIT (DMPL) | ▼ Device            | Width: 8.189 - Inch    |
|------------------------|---------------|---------------------|------------------------|
| Link to 🕻              | USBOO1        | ▼ Setup             | Height: 11.6142 - Inch |
|                        | ~             |                     | Start Position         |
| ſ                      | Port Setting  |                     | Inch                   |
|                        | Installed Po  | ete: USB001         | Inch                   |
|                        | Thistairea io |                     |                        |
|                        | • COM         | COM Setting         |                        |
| /inyl Size<br>[User De | C LPT         | Serial Port Setting |                        |
| fidth: 12              | C File        | Port:COM3 Baud Ra   | té: 38.4k 🔹            |
| eight: 47              | C User D      | Dat Bits: 8 💌 Chec  | k: None 💌              |
| lot Area               | CUSB          | Stop Bits: 1        |                        |
| Page:  1               |               | Sequential DTR/DSR  | n                      |
| oint: Omm              |               | XON/XOFF            | n                      |
|                        |               | I RTS/CTS           |                        |
|                        |               |                     |                        |
|                        |               | ОК                  | Cancel Apply           |